**Manually Delete Chrome Cache Files**>>CLICK HERE<<<</p>

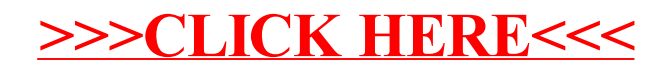